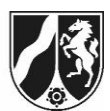

## Abruf von Messergebnissen der Stoffe 17-ß-Estradiol und Nonylphenol in Oberflächengewässern und im Grundwasser mit ELWAS-WEB

Betreiberinnen und Betreiber von Wassergewinnungsanlagen, die unter die Regelung von § 3 Absatz 3 Satz 2 TrinkwEGV fallen, müssen keine Dokumentation gemäß § 12 TrinkwEGV erstellen. Allerdings besteht gemäß § 8 Absatz 3 Satz 1 Nr. 3 in Verbindung mit § 9 Absatz 1 und § 17 TrinkwEGV für die Betreiberinnen und Betreiber die Verpflichtung, ein Untersuchungsprogramm zu den Stoffen und Verbindungen, die in der jeweils geltenden Fassung der Beobachtungsliste<sup>1</sup> nach Artikel 13 Absatz 8 der TW-RL aufgeführt sind, aufzustellen sowie Untersuchungen durchzuführen, sofern das Vorkommen dieser Stoffe im betreffenden Trinkwassereinzugsgebiet wahrscheinlich ist. Aktuell sind auf der Beobachtungsliste die Stoffe 17-ß-Estradiol und Nonylphenol geführt.

<u>Hinweis für den 1. Zyklus der TrinkwEGV</u>: Die Datenlage zu den genannten Stoffen und Verbindungen auf der Beobachtungsliste – derzeit nur 17-ß-Estradiol und Nonylphenol – ist in Nordrhein-Westfalen insbesondere für den Bereich Grundwasser noch gering. Ein Aufbau des Datenbestands befindet sich aktuell in der Umsetzung.

Solange dem Betreiber/der Betreiberin oder der zuständigen Behörde keine gegenteiligen Erkenntnisse bekannt sind, kann angenommen werden, dass ein Vorkommen der genannten zwei Substanzen im Trinkwassereinzugsgebiet nicht wahrscheinlich ist.

Stoffe (Messergebnisse) Das Auftreten der der Beobachtungsliste kann für nordrheinwestfälische Oberflächengewässer und das Grundwasser mit dem Portal ELWAS-WEB abgefragt werden. Generell können mit diesem Portal **ELWAS-WEB** (https://www.elwasweb.nrw.de/elwas-web/index.xhtml) Daten zu den Themen Abwasser, Grundwasser, Oberflächengewässer, Trinkwasser und zur Wasserrahmenrichtlinie in der Kartenanwendung angezeigt und im separaten Datenmodus ausgewertet werden.

Eine Anleitung wie die Messergebnisse der Stoffe in Oberflächengewässern (**Teil I**) bzw. im Grundwasser (**Teil II**) in ELWAS-WEB abgerufen werden können, ist nachfolgend dargestellt.

# I. Abruf von Messergebnissen in trinkwasserrelevanten Oberflächengewässern in ELWAS-WEB

Zur Auswertung von Messergebnissen in Oberflächengewässern kann in ELWAS-WEB in der Datenansicht die Auswertung "Messstellen Chemie und Biologie" im Bereich Oberflächengewässer verwendet werden.

<sup>&</sup>lt;sup>1</sup> <u>https://eur-lex.europa.eu/legal-content/DE/TXT/PDF/?uri=CELEX:32022D0679</u>

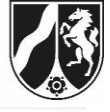

| CELWAS-WEB     |       |                                                                                                    | Wasserdaten NRW                                                                                                    | Ministerium für Umwelt.<br>Naturschutz und Verkehr<br>des Landes Nordrhein-Westfalen                                                                                                    |                                       |         |  |
|----------------|-------|----------------------------------------------------------------------------------------------------|----------------------------------------------------------------------------------------------------|----------------------------------------------------------------------------------------------------|---------------------------------------|---------|--|
| Über ELWAS-WEB | Daten | Karte                                                                                                    |                                                                                                    | Umfrage                                                                                                    | GSK3C → 3E Kontakt                    | Hilfe 🗮 |  |
|                |       | And Andrewski Andrewski Andrew<br>Kanada Andrewski Andrewski Andrewski Andrewski Andrewski Andrewski Andrewski Andrewski Andrewski Andrewski Andrewski Andrewski Andrewski Andrewski Andrewski Andrewski Andrewski Andrewski Andrewski Andrewski Andrewski Andrewski Andrewsk | the series of the series of th | <pre>vertice of the standard of the standard o</pre> | I I I I I I I I I I I I I I I I I I I |         |  |

| Oberflächengewässer             |
|---------------------------------|
| Gewässerstruktur                |
| Daten der Kartierung            |
| Anlagen                         |
| Bauwerke                        |
| Stauanlagen                     |
| Menge                           |
| Pegel                           |
| Gebietsniederschläge            |
| Niederschlagsstationen          |
| Gewässergüte                    |
| Messstellen Chemie und Biologie |
| Auswertungen                    |
| Messstellen Chemie und Biologie |

In der ELWAS-WEB Online-Hilfe wird in Kap. 3.3.5.1 (siehe S. 47) die Anwendung der oben genannten Auswertung genau erklärt (<u>https://www.elwasweb.nrw.de/elwas-web/help-index.xhtml).</u>

Um sich im Speziellen die Messergebnisse der Stoffe 17-ß-Estradiol und Nonylphenol in Oberflächengewässern, die der Trinkwassergewinnung dienen, anzeigen zu lassen, sind bestimmte Voreinstellungen in der Suchmaske in ELWAS-WEB erforderlich, die nachfolgend dargestellt werden.

#### Vorgehensweise:

In der Vorauswahl muss der Fachbereich "Chemie" und eine beliebige Auswertung in einer Dropdown-Liste ausgewählt werden. Hier bieten sich z.B. die Auswertungen "Einzelwerte Chemie", "chem. Befunde (> Bestimmungsgrenze)" oder "Jahresstatistik chemische Messwerte" an. Dann den "Start"-Button drücken.

Landesamt für Natur, Umwelt und Klima Nordrhein-Westfalen

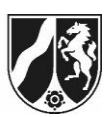

| Vorauswahl                                 |                                                                                                 |
|--------------------------------------------|-------------------------------------------------------------------------------------------------|
| Fachbereich                                | Chemie                                                                                          |
| Auswertung                                 | Einzelwerte Chemie                                                                              |
| Hinweis:<br>Die Auswertungen zu den Fließv | wasserkörper-Bewertungen finden Sie unter "WRRL > Auswertungen > Zustand der Fließwasserkörper" |
| Start                                      |                                                                                                 |

Anschließend können je nach Suchmaske verschiedene Suchkriterien ausgewählt werden. Die Suchmasken für die Auswertungen unterscheiden sich im Detail. Im oberen Teil findet sich aber immer der Bereich "GÜS Messstelle auswählen" (siehe S. 48 Online-Hilfe). Über diesen Bereich können Messstellen anhand der Suchfelder Messstellentyp, Planungseinheit, Regionale Suche und Gewässer ausgewählt werden.

Zur Auswahl der Messstellen, die in Gewässern liegen, aus denen Trinkwasser gewonnen wird und die seitens des Landes NRW nach Art. 7 WRRL bzw. § 8 OGewV untersucht werden, kann direkt ein bereits vorhandenes Messnetz verwendet werden. Hierzu muss das Messnetz "Für die Trinkwasserversorgung relevante Oberflächenwassermessstellen" in der Dropdown-Liste ausgewählt werden. Anschließend den Button "Auswählen" aktivieren. Die ausgewählten Messstellen des Messnetzes werden dann in einer Trefferliste mit aktivierter Checkbox angezeigt.

Zusätzlich zum oben genannten Messprogramm können natürlich auch andere Messstellen der Auswahl über den "Hinzufügen"-Button hinzugefügt werden.

| Messs    | tellennummer        |                                  | Auswählen Hinzufügen |  |  |  |
|----------|---------------------|----------------------------------|----------------------|--|--|--|
|          |                     | 89 von 4867 Treffer markiert     |                      |  |  |  |
|          | Messstellennummer 💠 | Messstellenname 💠                | Gewässername 🜩       |  |  |  |
| <b>•</b> | 000103              | WkSt Süd/Bad Honnef              | Rhein                |  |  |  |
|          | 000309              | Düsseldorf-Flehe                 | Rhein                |  |  |  |
| <b>v</b> | 000504              | WkSt Rhein-Nord Kleve-<br>Bimmen | Rhein                |  |  |  |
|          | 000553              | Lobith                           | Rhein                |  |  |  |

Es können weitere (chemische) Suchkriterien wie der Zeitraum oder der Stoff in den nachfolgenden Suchmasken eingegeben werden.

| Vorkommen chemischer Messwerte im Zeitraum |        |                                                             |  |  |  |
|--------------------------------------------|--------|-------------------------------------------------------------|--|--|--|
| Jahr von                                   | 2022 🗸 | <b>Zyklus</b><br>2. Zyklus 2009-2011<br>3. Zyklus 2012-2014 |  |  |  |
| Jahr bis                                   | 2025 🗸 | 4. Zyklus 2015-2018<br>5. Zyklus 2019-2021                  |  |  |  |

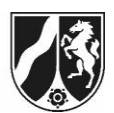

Für die Auswahl von Nonylphenol muss in der Suchmaske die Stoffnr. 4031 oder die synonyme Stoffbezeichnung "para-Nonylphenol verzweigt" und für 17-ß-Estradiol die Stoffnr. 2689 oder die Stoffbezeichnung b-Estradiol eingegeben werden (Button "Auswählen" klicken). Sofern beide Stoffe gleichzeitig gesucht werden sollen, muss beim ersten der Button "Auswählen" aktiviert werden und bei der Eingabe des zweiten Stoffs "Hinzufügen" geklickt werden.

| Stoff       |                                                        |
|-------------|--------------------------------------------------------|
| Stoffgruppe | V Auswählen Hinzufügen                                 |
| Stoff       | para-Nonylphenol verzweigt (4031) Auswählen Hinzufügen |

Wenn alle Suchkriterien eingegeben sind, muss der "Suchen"-Button unten links aktiviert werden.

Anschließend werden die Ergebnisse für die entsprechend gewählten Suchkriterien in einem neuen Reiter "Ergebnisse" präsentiert.

Über den Button "Excel-Export" unten links können die selektierten Messergebnisse im Excel-Format exportiert werden.

### II. Abruf von Messergebnissen im Grundwasser in ELWAS-WEB

Zur Auswertung von Messergebnissen an Grundwassermessstellen steht in ELWAS-WEB in der Datenansicht der Bereich Grundwasser mit der Funktion "Grundwassermessstellen" zur Verfügung (siehe S. 38 Online-Hilfe).

| Über ELWAS-WEB                                         | Karte                  |                                                |                                                          | Umfrage                                        | GSK3C → 3E Kontakt Hilfe <b>Ξ</b> |
|--------------------------------------------------------|------------------------|------------------------------------------------|----------------------------------------------------------|------------------------------------------------|-----------------------------------|
| Abwasser                                               | Grundwasser            | Oberflächengewässer                            | Trinkwasser                                              | WRRL                                           | Weitere Fachdaten                 |
| Industrielles Abwasser<br>Einleitende Betriebe         | Zustand                | Gewässerstruktur                               | Trinkwasser und Wasserversorgung                         | Wasserkörperinformationen und -<br>bewertungen | Auswertungen                      |
|                                                        | Grundwassermessstellen | Daten der Kartierung                           | Wasserschutzgebiete<br>Zentrale Wasserversorgungsanlagen | Fließwasserkörper                              | Grubenwasseranstiegsmonitoring    |
| kommunales Abwasser                                    |                        | Anlagen                                        | (Wasserwerke)<br>Versorgungsgebiete                      | Grundwasserkörper                              |                                   |
| Kläranlagen<br>Abwasserbeseitigungskonzepte            |                        | Bauwerke<br>Stauanlagen                        |                                                          | Bewirtschaftungsdaten                          |                                   |
| Niederschlagswasser                                    |                        | Menge                                          |                                                          | Maßnahmenprogramm<br>Belastungsfaktoren        |                                   |
| Niederschlagswasser<br>Regenbecken/-entlastungsanlagen |                        | Pegel                                          |                                                          | Bewirtschaftungsziele                          |                                   |
| Einleitungen                                           |                        | Gebietsniederschläge<br>Niederschlagsstationen |                                                          | Auswertungen                                   |                                   |
| Einleitungsstellen<br>Messstellen                      |                        | Gewässergüte                                   |                                                          | Zustand der Fließwasserkörper                  | J                                 |
| Auswertungen                                           |                        | Messstellen Chemie und Biologie                |                                                          |                                                |                                   |
| Stand der Abwasserbeseitigung                          |                        | Auswertungen                                   |                                                          |                                                |                                   |
| Überwachung Direkteinleiter                            |                        | Messstellen Chemie und Biologie                | J                                                        |                                                |                                   |
| amtl. Überwachungswerte für<br>Anlagen                 |                        |                                                |                                                          |                                                |                                   |
| Abwasserbeseitigungskonzepte                           |                        |                                                |                                                          |                                                |                                   |

Um sich im Speziellen die Messergebnisse der Stoffe 17-ß-Estradiol und Nonylphenol im Grundwasser anzeigen zu lassen, sind bestimmte Voreinstellungen in dem Hauptmenü "Daten" erforderlich, die nachfolgend dargestellt werden.

#### Vorgehensweise:

Im Menü "Grundwasser" den Menüpunkt "Grundwassermessstellen" auswählen (s. Abb. oben). Es öffnet sich eine Suchmaske, in der die Suche nach Messergebnissen über verschiedene Kriterien eingegrenzt werden kann. Um für die Stoffe 17-ß-Estradiol und

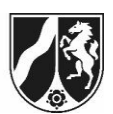

Nonylphenol die Messergebnisse an Grundwassermessstellen abzurufen, muss unter "WRRL-Messnetz" die Angabe "im Gütemessnetz" aus dem Dropdown-Menü ausgewählt werden (s. Abb. unten).

Des Weiteren kann der zu betrachtende Zeitraum in der Rubrik "Vorkommen chemische Messwerte im Zeitraum" und der jeweilige Stoff, für den die Suche durchgeführt werden soll, selektiert werden.

Für die Auswahl von Nonylphenol muss in der Suchmaske die Stoffnr. 4031 oder die synonyme Stoffbezeichnung "para-Nonylphenol verzweigt" und für 17-ß-Estradiol die Stoffnr. 2689 oder die Stoffbezeichnung b-Estradiol eingetragen werden.

| Daten                             | Karte                                 |                           |
|-----------------------------------|---------------------------------------|---------------------------|
| Abwasser Grundwasser Oberfläg     | hengewässer Trinkwasser               | WRRL Weitere Fachdaten    |
| ustand > Grundwassermessstellen   |                                       |                           |
| Suche                             |                                       |                           |
|                                   |                                       |                           |
| Suche nach                        | Standard Suche                        | Regionale-Suche 🕕         |
| Nummer                            |                                       | BR/Kreis/Gemeinde         |
| Name                              |                                       | Grundwasserkörper Suche 🕕 |
| Rolle                             | Güte- / Wasserstandsmessstelle 🗸      | GWK-Name/ID               |
| Nur freigegebene Messstellen      |                                       |                           |
| Nur aktive Messstellen            |                                       |                           |
| Messstellenart                    | · ··· · · · · · · · · · · · · · · · · |                           |
| WRRL-Messnetz                     | im Gütemessnetz 🗸                     | 1                         |
| Einrichtungsgrund                 | ) [ •                                 |                           |
| Hydrologisches TEZG               | ) 💙                                   |                           |
| Landnutzung im Einzugsgebiet      | ) <b>v</b>                            |                           |
| Grundwasserstockwerk              | ) <b>v</b>                            |                           |
| Gütestammdaten                    |                                       |                           |
| Messprogramm                      | ) <b>v</b>                            |                           |
| Filterlage                        | ) <b>v</b>                            |                           |
| Grundwasserart                    | ) [ <b>v</b> ]                        |                           |
| Gütemesswerte                     |                                       |                           |
| Vorkommen chemischer Messwerte im | Jahr von) 2021 🗸                      |                           |
| Zeitraum                          | Jahr bis 2025 🗸                       |                           |
|                                   | b-Estradiol ( 2689 ) µg/              |                           |
| Stoff                             | Vorhanden 🗸                           |                           |
|                                   |                                       |                           |

Über den Bereich "Regionale-Suche" lässt sich der Bereich, in dem Grundwassermessstellen gesucht bzw. die jeweiligen Daten abgerufen werden, eingrenzen.

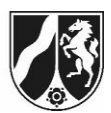

| Regionale-Suche 🕕         |  |
|---------------------------|--|
| BR/Kreis/Gemeinde         |  |
| Grundwasserkörper Suche 🕕 |  |
| GWK-Name/ID               |  |

Wenn alle Suchkriterien eingegeben sind, muss der "Suchen"-Button unten links auf der Seite aktiviert werden.

Anschließend werden die Ergebnisse (hier: Messstellen mit Messergebnissen für Stoff und Zeitraum) für die entsprechend gewählten Suchkriterien in einem neuen Reiter "Ergebnisse" präsentiert.

Um sich <u>alle</u> Messwerte pro aufgelisteter Messstelle anzeigen zu lassen, kann der Button "Export Grundwassergütedaten" verwendet werden. Es werden anschließend die messstellenspezifischen Trefferlisten (Exceltabelle pro Messstelle) exportiert, in denen die gewünschten Stoffe herausgefiltert werden können.

| ( | Anzeigen | Excel Export | Export Grundwassergütedaten | Export Wasserstände | Karte | Nur Ausgewählte anzeigen |
|---|----------|--------------|-----------------------------|---------------------|-------|--------------------------|
|   |          |              |                             |                     |       |                          |

Alternativ können die Analysedaten direkt über die Anwahl einer Messstellennummer in der Trefferliste abgerufen werden. Sobald eine Messstelle angeklickt ist, muss im Dropdown-Menü unter dem Reiter "Objektdetails" die Option "Untersuchte Parameter" ausgewählt werden.

| Suche         | Ergebnisse    | Objektdetails |
|---------------|---------------|---------------|
| Untersuchte P | 'arameter 🗸 🗸 | )•            |

Es öffnet sich damit eine tabellarische Ansicht aller untersuchten Parameter an der ausgewählten Messstelle (s. nachstehende Abb.).

Landesamt für Natur, Umwelt und Klima Nordrhein-Westfalen

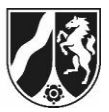

| Über ELWAS-WEB                                               | Daten Karte                                                                                             |                                    |                                   |                                 |                                  |                        |                 |           |         |                |              |         |              | U |
|--------------------------------------------------------------|----------------------------------------------------------------------------------------------------|------------------------------------|-----------------------------------|---------------------------------|----------------------------------|------------------------|-----------------|-----------|---------|----------------|--------------|---------|--------------|---|
| Abwasser Gru                                                 | ndwasser Oberflächengewässer Trinkv                                                                     | vasser WI                          | RRL Weite                         | re Fachda                       | ten                              |                        |                 |           |         |                |              |         |              |   |
| > Zustand > Grundwassermessstellen                           |                                                                                                    |                                    |                                   |                                 |                                  |                        |                 |           |         |                |              |         |              |   |
| Suche Ergebnisse Objektdetalls                               |                                                                                                    |                                    |                                   |                                 |                                  |                        |                 |           |         |                |              |         |              |   |
| ( ) Untersuchte Parameter                                    |                                                                                                    |                                    |                                   |                                 |                                  |                        |                 |           |         |                |              |         |              |   |
| SCHMIDTHEIM NR                                               | 2.65 ( 010200411 )                                                                                      |                                    |                                   |                                 |                                  |                        |                 |           |         |                |              |         |              |   |
| Detailinformation                                            | Untersuchte Parameter                                                                                   |                                    | Annak                             | Managements                     |                                  |                        | Manager         |           |         |                | Gaaabaiaaa   |         |              |   |
| Sconnummer -                                                 |                                                                                                    | Gesamt                             | Unter BG                          | Filtriert                       | Gesamtgehalt                     | Diagramm 🗘             | Messwerte       | von       | bis     | Minimum        | Durchschnitt | Maximum | Maßeinheit 🗘 | Ī |
| 1011                                                         | Wassertemperatur                                                                                        | 24                                 | 0                                 | 0                               | 24                               | MW                     | Messwerte       | 1990      | 2012    | 6,80           | 8,39         | 9,90    | °C           | 1 |
| 1015                                                         | Lufttemperatur                                                                                          | 14                                 | 0                                 | 0                               | 0                                | ww                     | Messwerte       | 1992      | 2006    | -10,00         | 8,57         | 29,00   | °C           |   |
| 1061                                                         | pH-Wert                                                                                                 | 37                                 | 0                                 | 0                               | 37                               | 1 phin                 | Messwerte       | 1990      | 2012    | 6,20           | 7,17         | 7,70    | -            |   |
| 1072                                                         | Redox-Spannung                                                                                          | 5                                  | 0                                 | 0                               | 5                                |                        | Messwerte       | 1995      | 2004    | 153,00         | 199,20       | 277,00  | mV           |   |
| 1082                                                         | Elektrische Leitfähigkeit bei 25°C                                                                      | 40                                 | 0                                 | 0                               | 40                               | MM                     | Messwerte       | 1990      | 2015    | 39,00          | 51,63        | 69,00   | mS/m         |   |
| 1112                                                         | Natrium                                                                                                 | 26                                 | 0                                 | 0                               | 26                               | wh                     | Messwerte       | 1990      | 2015    | 8,00           | 11,69        | 20,20   | mg/l         |   |
| 1113                                                         | Kalium                                                                                                  | 26                                 | 0                                 | 0                               | 26                               | MUL                    | Messwerte       | 1990      | 2015    | 1,70           | 3,10         | 4,80    | mg/l         |   |
| 1119                                                         | Beryllium                                                                                               | 1                                  | 1                                 | 0                               | 1                                |                        | Messwerte       | 2015      | 2015    | 0,03           | 0,03         | 0,03    | µg/I         | - |
| *Messwerte unterhalt<br>Der gesamte Stoffkat<br>Excel Export | o der Bestimmungsgrenze werden bei der Berechnung<br>alog des Labor-Informations- und Management-Systen | der Extrem- un<br>ns LIMS ist im ( | d Durchschnitt<br>Slossar unter " | swerte derzei<br>Stoffe" herunt | : mit dem numerisch<br>erladbar. | en Wert der für die je | weilige Analyse | geltender | Bestimm | ungsgrenze ber | ücksichtigt. |         |              |   |

Sollten mehrere Messungen an der Messstelle vorliegen, kann durch Klick auf die Grafik in der Spalte "Diagramm" eine grafische Darstellung der Zeitreihe der Messwerte geöffnet werden.

In der Spalte "Messwerte" können mit Klick auf Zellen mit der Bezeichnung "Messwerte" einzelne Parameter ausgewählt und dadurch in einem neuen Fenster tabellarisch dargestellt werden. Sie können aus dieser Ansicht heraus anschließend als Excel-Datei separat exportiert werden.